## Wifi扩展器或中继器或桥接器配置

在本文中,您将看到如何将设备配置为成为WiFi扩展器/中继器/网桥。

由于LEDE中使用的开源无线驱动程序不支持客户端模式下的桥接,因此必须通过路由来连接LAN (Local Area Network)和无线客户端之间的流量。

该**relayd**包实现的桥梁类似的行为完全与DHCP和广播中继。该配置可以通过SSH(远程终端)或 Luci GUI进行 (Graphical User Interface)。

为了简单起见,我从现在起就打电话给我们正在开发的"wifi扩展器"。

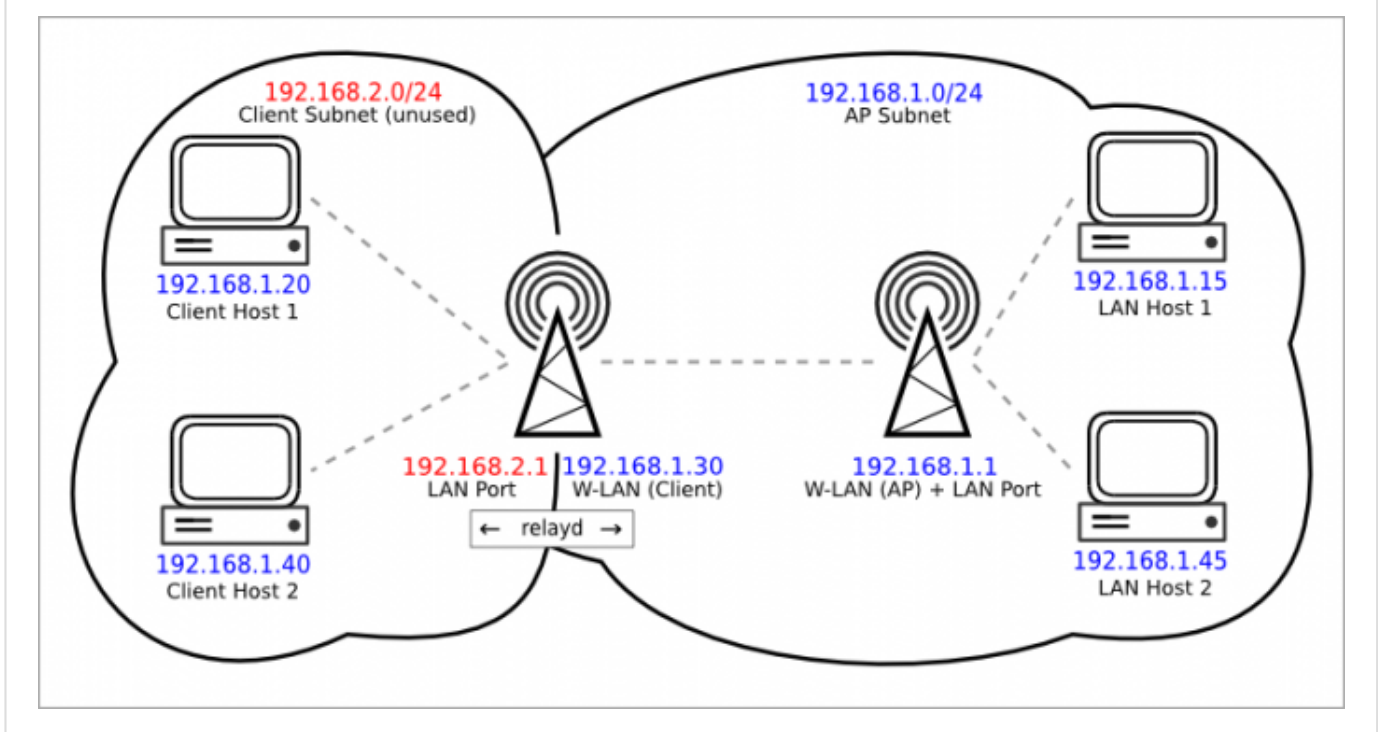

该图像显示了一个示例设置。WiFi扩展器设备的LAN (Local Area Network) 接口务必在不同的子网 上进行中继工作(因为它是路由流量,它需要2个不同的子网)。

由于以太网端口和接入点WiFi网络都在同一个LAN (Local Area Network)接口上,连接到以太网端口和WiFi扩展器设备的接入点Wifi网络的所有客户端将通过中继路由,并将连接到您的主网络。

该LAN (Local Area Network)接口的子网将仅作为"管理"界面,连接到WiFi中继设备将是主要的网络的子网来代替。您将必须使用与LAN (Local Area Network)接口相同的子网中的静态地址(如我们的示例为192.168.2.10)将PC连接到WiFi中继器的Luci GUI (Graphical User Interface)或SSH。

## 所需包

如果您想要做本文中讨论的内容,则必须安装**relayd**软件包。如果要使用Luci <u>GUI (Graphical User</u> <u>Interface)</u>设置您的wifi扩展器,也可以安装**luci-proto-relay**包。

## 使用Luci GUI进行设置

如上图所示,LAN (Local Area Network) 接口必须设置在与要连接的WiFi网络不同的子网中。

首先配置和启用普通WiFi网络,并根据需要进行配置。

如果您正在制作一个简单的WiFi中继器(扩展相同的WiFi网络覆盖的设备),将WiFi网络设置为与 主路由器,同名,加密,密码等相同是一个不错的选择。这样,连接到(更宽)网络的设备将自动 保持连接到最佳WiFi网络。

但是,如果您愿意,也可以选择使用不同的名称/加密/密码。

如果您想要一个"WiFi桥",即将以太网设备连接到现有WiFi网络的设备,则无需在此阶段设置WiFi 网络。

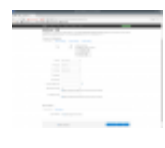

将LAN (Local Area Network)设置为静态地址192.168.2.1,并禁用LAN (Local Area Network)接口的DHCP (因为它阻止了relayd的工作)。应用设置更改。

将PC的以太网或WiFi设置设置为静态IP 192.168.2.10和默认网关192.168.2.1,然后再次连接到WiFi中继器(通过以太网或wifi)。

我们现在将设置客户端wifi网络,配置需要连接到另一个WiFi网络。 一旦再次连接到wifi扩展器,请进入无线网络页面,然后单击扫描按钮。

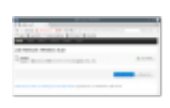

从页面选择要连接的wifi网络,然后单击"加入网络"。

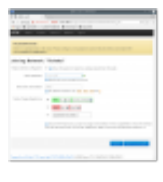

输入wifi密码,将"新网络名称"设为"wwan",选择lan防火墙区域。单击保存。

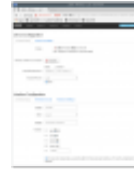

您将登陆客户端WiFi设置页面,根据需要设置其他事项。 最重要的设置在工作频率线上。 设置模式,以传统如果要连接到一个WiFi网络克(如在我的例子)或ñ如果要连接到 一个WiFiN(等)。 将宽度设置为您正在连接到的WiFi上设置的相同值(以避免连接无效)。

在"接口"页面中,我们将添加将加入**lan**和**wwan**接口的relayd接口。 点击添加新界面。

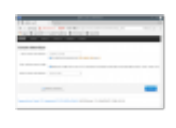

为它写一个名字(**repeater\_bridge**是我在这个例子中使用的名字),然后在新的接口字段的协议中选择中继网桥。点击提交。

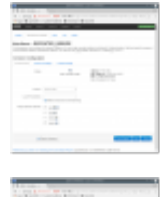

在这个新界面的设置页面中,选择网络中继中的lan和wwan列表。

移动到此界面设置页面的防火墙选项卡,然后选择lan。点击保存并应用。

完成此操作后,可能需要重新启动WiFi扩展器。

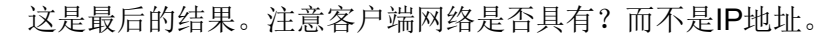

()以下部分配置不应该是必需的(已经是默认选项或者自动更改),以防万一有什么不起作用的。

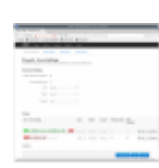

在"网络"选项卡下,单击"防火墙"选项卡。在区,改变转发的LAN和WWAN来接受

① 如果您使用具有单个收音机的设备进行此操作,则两个WiFi网络将保持在同一个频道,并且总带宽将减半,因为同一个无线电用于2个不同的WiFi网络。

## 使用CLI进行设置

在进行任何实际配置之前,必须启用WiFi接口才能扫描vincinity中的网络:

uci set wireless。@ wifi-device [0] .disabled = 0 uci提交无线 无线上网

- 将禁用的选项设置为0(启用无线)
- 保存更改的配置文件
- 使用wifi命令启动无线

现在我们可以列出范围内的网络,如果不同 iw dev wlan0 scan,将实际的无线接口替换为*wlan0*(ifconfig列出所有可用接口以查找您的wlan的名称)

iw dev wlan0 scan 输出示例:

root @ LEDE: /#iw dev wlan0扫描 BSS c8: d5: fe: c8: 61: b0(在wlan0上) - 相关联 TSF: 24324848870 usec (0d, 06:45:24) 频率: 2412 信标间隔: 100TU 能力: ESS (0x0411) 信号: -72.00 dBm 最后看到: 140毫秒之前 探测器信息元素响应框架: SSID: 紫罗兰 RSN: \*版本: 1 组密码: CCMP \*配对密码: CCMP \*认证套件: PSK \*功能: 1-PTKSA-RC 1-GTKSA-RC (0x0000) BSS f8: 35: dd: eb: 20: f8 (在wlan0上) TSF: 24225790925 usec (0d, 06:43:45) 频率: 2457 信标间隔: 100TU 能力: ESS (0x0431) 信号: -90.00 dBm 最后看到: 1450毫秒之前 探测器信息元素响应框架: SSID: GOinternet EB20FB HT功能: 功能: 0x11ee HT20 / HT40 禁用SM Power Save RX HT20 SGI RX HT40 SGI TX STBC RX STBC 1流 最大AMSDU长度: 3839字节 DSSS / CCK HT40 最大RX AMPDU长度65535字节(指数: 0x003) 最小RX AMPDU时间间隔: 4 usec (0x05) 支持HT RX MCS速率指标: 0-15,32 HT TX MCS速率指标未定义 **HT**操作: 主要渠道:10 \*辅助频道偏移量:以下 \* STA通道宽度:任意 RSN: \*版本: 1 \*密码: TKIP \*配对密码: TKIP CCMP \*认证套件: PSK \*功能: 1-PTKSA-RC 1-GTKSA-RC (0x0000)

在这个例子中,有两个网络,一个叫做Violetta的Wifig和一个名为GOinternet\_EB20FB的Wifi。该 设备被配置为连接到一个叫做Violetta的设备。

这些是由配置过程添加或更改的uci值。 对于SSID,BSSID和加密,您必须使用上面的WiFi扫描获得的信息。 有关为什么这些值被更改的解释,请阅读上面的luci教程。

```
network.lan.ipaddr = '192.168.2.1'
network.repeater_bridge =界面
network.repeater bridge.proto = '中继'
network.repeater bridge.network ='lan''wwan'
network.wwan =界面
network.wwan.proto = 'DHCP'
防火墙@ zone [0] .network ='lan repeater_bridge wwan'
dhcp.lan.ignore = '1'
wireless.radio0.hwmode = '11克'
wireless.radio0.country = '00'
wireless.radio0.channel = '1'
wireless.radio0.disabled = '0'
无线的。@ WiFi的IFACE [0] = WiFi的IFACE
无线的。@ WiFi的IFACE [0] .device = 'radio0'
无线的。@ WiFi的IFACE [0] = .mode 'AP'
无线的。@ WiFi的IFACE [0] = .encryption '无'
无线的。@ WiFi的IFACE [0] .ssid = 'LEDE'
无线的。@ WiFi的IFACE [0]。网络= 'LAN'
无线的。@ WiFi的IFACE [1] = WiFi的IFACE
无线的。@ WiFi的IFACE [1]。网络= 'WWAN'
无线的。@ WiFi的IFACE [1] .ssid = '维奥莱塔'
无线的。@ WiFi的IFACE [1] .encryption = 'PSK2'
无线的。@ WiFi的IFACE [1] .device = 'radio0'
无线的。@ WiFi的IFACE [1] .mode = 'STA'
。无线@ WiFi的IFACE [1] .bssid = 'C8: D5: FE: C8: 61: B0'
无线的。@ WiFi的IFACE [1]的.key = 'myWifiPasswordHere'
```

请注意,本示例中的设备生成的WiFi网络(称为LEDE)不具有密码或加密功能。 这是因为这篇文章的重点是让继电器桥接起来并运行。 你可能会希望设置设备的WiFi网络中更安全的方式,如WiFi设置页面说明这里。

曲最后修改: 2017/04/17 15:38 通过bobafetthotmail

除非另有说明,本维基的内容将根据以下许可证获得许可: CC Attribution-Share Alike 4.0 International (http://creativecommons.org/licenses/by-sa/4.0/)